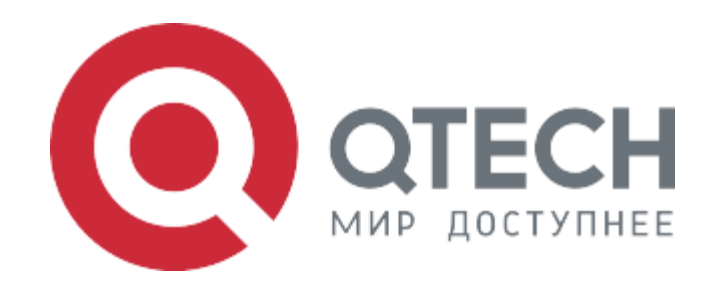

### Инструкция по установке

# БАЗОВАЯ СИСТЕМА ВВОДА-ВЫВОДА QTECH BIOS ДЛЯ СЕРВЕРОВ QSRV НА БАЗЕ ПРОЦЕССОРОВ X86

2024

### Содержание

| 1. Принятые сокращения                            | 2 |
|---------------------------------------------------|---|
| 2. Введение                                       | 3 |
| 3. Инструкция по установке                        | 3 |
| 3.1 Предварительные требования                    | 3 |
| 3.2 Установка                                     | 4 |
| 3.2.1 Прошивка Bios с помощью программатора Xgecu | 4 |
| 3.2.2 Прошивка Bios через ВМС                     | 6 |

## 1. Принятые сокращения

| Сокращение | Расшифровка                                          |  |  |  |
|------------|------------------------------------------------------|--|--|--|
| BMC        | Интерфейс удаленного управления (Web интерфейс)      |  |  |  |
| ПК         | Персональный компьютер или ноутбук                   |  |  |  |
| Bios       | БАЗОВАЯ СИСТЕМА ВВОДА-ВЫВОДА QTECH BIOS ДЛЯ СЕРВЕРОВ |  |  |  |
|            | QSRV НА БАЗЕ ПРОЦЕССОРОВ X86                         |  |  |  |

### 2. Введение

Серия QSRV-х7ххх2-Р-R — это серия серверов, оснащенных материнскими платами АЛСБ.469539.001, выполняющих функционал:

- Виртуальные рабочие столы
- Резервное копирование
- Хранение данных
- Анализ поступающей информации, выявление опасных данных
- Управление IP камерами, хранением контента
- Обработка электронной почты

Выполнение функционала обеспечивается в режиме 24/7.

Представленные в разных корпусах с разными комплектациями серверы QSRV могут решать широкий спектр задач необходимых для различных.

### 3. Инструкция по установке

#### 3.1 Предварительные требования

ПК с возможностью консольного подключения через сетевой порт Rj-45 для управления сервером через веб интерфейс по IP 192.168.100.1, на ПК должно быть установлено ПО для прошивки микросхем Winbond W25Q256JVFIQ, а также должен быть программатор поддерживающий прошивку этих микросхем.

ПК подключается к сетевому порту сервера при помощи патч корда по ethernet интерфейсу с IP адресом ПК 192.168.100.2 (инструкция по установке ниже).

#### 3.2 Установка

#### 3.2.1 Прошивка Bios с помощью программатора Xgecu

• Устанавливаем микросхему в колодку для прошивки и подключаем программатор к ПК через USB порт.

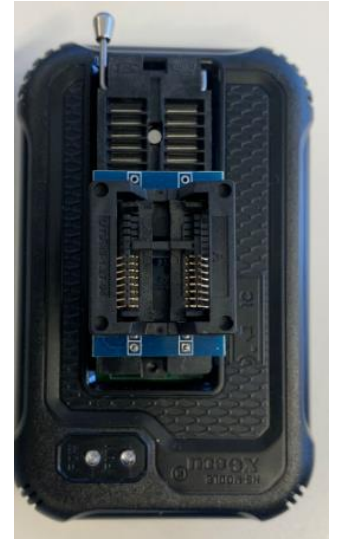

• Прошивка микросхемы

Программатор должен автоматически определить микросхему, но, если этого не происходит, необходимо выбрать ее вручную. Выбор IC – поиск и выбор IC

#### Kgpro v12.57

| Файл(F) | Выбор IC(S)                | Проект(Р) | Действия(D) | И⊦ |
|---------|----------------------------|-----------|-------------|----|
| 🗃 LOAD  | Поиск и выбор IC(S)        |           |             |    |
| _ Выбор | Определить флэш 25-й серии |           |             |    |
|         | Add IC by user             |           |             |    |

Перед записью прошивки следует считать память микросхемы для того, чтобы убедиться, что на микросхеме ничего не записано, если на микросхеме есть данные следует их очистить.

Действия – считать из микросхемы

Действия – стереть

| читать и                                     | 13 микросхемы(R)                                                                                                    |                                                                                                    |                                                                                                    |
|----------------------------------------------|----------------------------------------------------------------------------------------------------|----------------------------------------------------------------------------------------------------|----------------------------------------------------------------------------------------------------|
|                                              |                                                                                                    | _                                                                                                    |                                                                                                    |
| читать I<br>равнить                          | D микросхемы(I)<br>с буфером (V)                                                                                      |                                                                                                    |                                                                                                    |
| апись(Р)                                     | )                                                                                                    |                                                                                                    |                                                                                                    |
| тереть                                       | (E)                                                                                                    | _                                                                                                    |                                                                                                    |
| ест чист                                     | оты(В)                                                                                                    |                                                                                                    |                                                                                                    |
| адать се                                     | p.Nº                                                                                                    |                                                                                                    |                                                                                                    |
| ест логи                                     | ческой микросхем                                                                                                    | ы                                                                                                    |                                                                                                    |
| абота не<br>роверка<br>ogic IC T<br>V/LCD Te | есколькими програ<br>a NAND на Bad Blo<br>cest<br>pols                                                                | амматорами<br>ock                                                                                                    |                                                                                                    |
|                                              | итать I<br>равнить<br>пись(Р)<br>ереть<br>ст чист<br>дать се<br>ст логи<br>бота не<br>роверка<br>gic IC T<br>//LCD To | итать ID микросхемы(I)<br>навнить с буфером (V)<br>пись(P)<br>ереть (E)<br>ст чистоты(B)<br>дать сер.№<br>ст логической микросхем<br>бота несколькими прогр<br>роверка NAND на Bad Blo<br>gic IC Test<br>/LCD Tools | итать ID микросхемы(I)<br>навнить с буфером (V)<br>пись(P)<br>ереть (E)<br>ст чистоты(B)<br>дать сер.№<br>ст логической микросхемы<br>бота несколькими программаторами<br>роверка NAND на Bad Block<br>gic IC Test<br>//LCD Tools |

Далее необходимо открыть прошивку Bios для записи в микросхему

| Файл – открыть                                                                                   | и выбираем                                                                  | нужную                                                                     | о нам прош                                    | ивку – нах | кимаем ОК |
|--------------------------------------------------------------------------------------------------|-----------------------------------------------------------------------------|----------------------------------------------------------------------------|-----------------------------------------------|------------|-----------|
| 🜆 Xgpro v12.                                                                                     | 57                                                                          |                                                                            |                                               |            |           |
| Файл(F) Выбо                                                                                     | ор IC(S) Пр                                                                 | оект(Р)                                                                    | Действия                                      | (1         |           |
| Открыть(С                                                                                        | ))                                                                          |                                                                            | Ctrl+O                                        | RJ         |           |
| -                                                                                                |                                                                             |                                                                            |                                               |            |           |
| File load Options                                                                                |                                                                             |                                                                            |                                               | X          |           |
| FileName:<br>File Format<br>© BINARY<br>© INTEL HEX<br>To Region(Buffer)<br>© Default<br>© FLASH | Load mode<br>Normal<br>From<br>TO Bu<br>Clear Buffer when 1<br>Clear buffer | a File Start Addr<br>uffer Strat Addr<br>oading the file<br>r with default | r(Hex): 00000<br>(HEX): 00000<br>(TEX): 00000 | Browse     |           |

Начинаем запись прошивки на микросхему, запись длится около 3 минут.

Действия – запись – Program

| Chip Program APP Version: 12.57 Device Model: XGecu T56            |                    |
|--------------------------------------------------------------------|--------------------|
| Program Range W25Q512JV                                            | Location in Socket |
| FLASH Start Adr: 00000000 End Adr: 03FFFFFF                        |                    |
| V SIAIOSILO                                                        | 0                  |
|                                                                    | Y                  |
| J Beep Sound ON 0                                                  |                    |
| Use Adapter: SOIC 16 <-> DIP16                                     |                    |
| Plug IC into ZIF socket,Click- <program>-Button Save Log</program> |                    |
|                                                                    |                    |
|                                                                    |                    |
|                                                                    |                    |
|                                                                    |                    |
|                                                                    |                    |
|                                                                    |                    |
|                                                                    | SO-DIP16           |
|                                                                    |                    |
|                                                                    | 71F48              |
|                                                                    | 2.1.40             |
| View Adapter Program BACK                                          |                    |

Об успешном завершении прошивки программа напишет "success"

Далее устанавливаем микросхему в колодку на материнской плате и включаем сервер

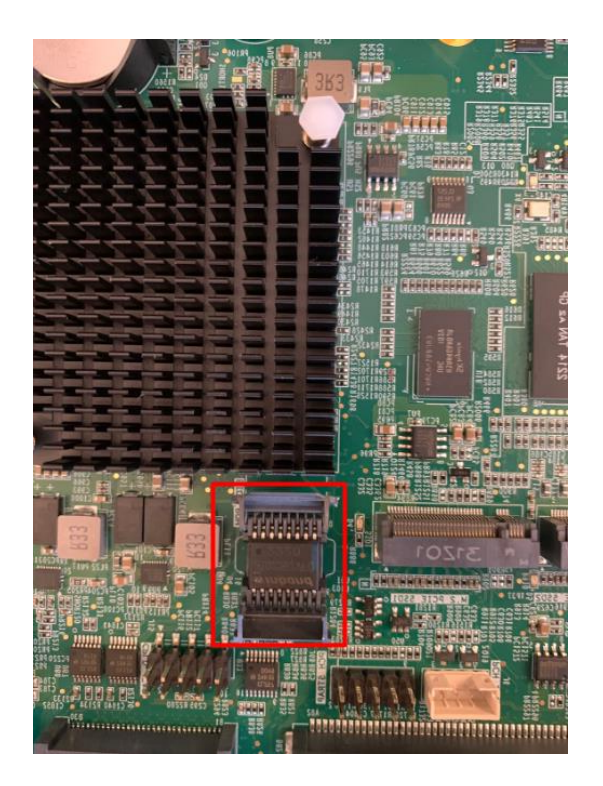

#### 3.2.2 Прошивка Віоз через ВМС

Заходим в веб интерфейс по адресу 192.168.100.1, вводим логин и пароль

| iBMC                     |
|--------------------------|
| Q Username               |
| Password                 |
| □ Remember user password |
| Sign in                  |
| I forgot my password     |

Далее заходим во вкладку Update Management – BIOS Update

| <ol> <li>Info</li> </ol> | > |
|--------------------------|---|
| 🖾 Alarm & SEL            | > |
| <b>V</b> Diagnostics     | > |
| පි Remote Control        | > |
| U Power                  | > |
| 🎗 User Management        | > |
| Opdate Management        | ~ |
| BMC Update               |   |
| BIOS Update              |   |
| CPLD Update              |   |
|                          |   |

Выбираем файл с прошивкой и нажимаем Start Bios update, по окончанию прошивки будет написано success

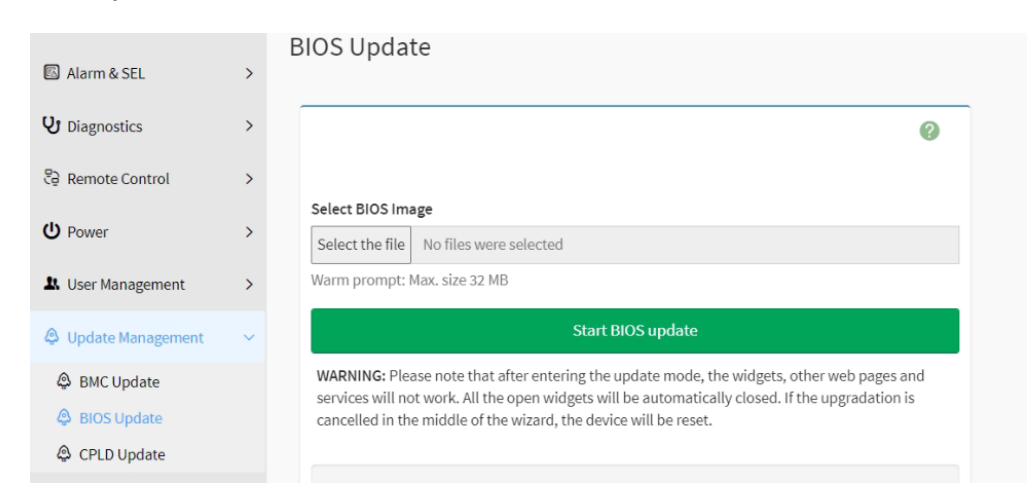

После успешной прошивки, необходимо перезагрузить сервер с полным обесточиванием по питанию.